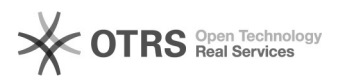

## Переустановка ОССН "Astra Linux" на армах

## 04.05.2024 10:34:58

|                                                                                                    |                              |                          | Печать статьи FAQ             |
|----------------------------------------------------------------------------------------------------|------------------------------|--------------------------|-------------------------------|
| Категория:                                                                                                    | АРМ ДЛ, АРМ ОБИ              | Голоса:                  | 1                             |
| Состояние:                                                                                                    | общедоступное (всем)         | Результат:               | 100.00 %                      |
| Язык:                                                                                                    | ru                           | Последнее<br>обновление: | 15:56:35, Птн 27 Сен, 2019 г. |
| Ключевые слова                                                                                                    |                              |                          |                               |
| АРМ, переустановка, Astra, Linux, ПО                                                                                                    |                              |                          |                               |
|                                                                                                    |                              |                          |                               |
| Симптомы (общедоступное)                                                                                                    |                              |                          |                               |
| Недоступность, либо сбой программного обеспечения.                                                                                                    |                              |                          |                               |
| Проблема (общедоступное)                                                                                                    |                              |                          |                               |
| Утеря данных авторизации (пароль, логин).                                                                                                    |                              |                          |                               |
| Сбой программного обеспечения.                                                                                                    |                              |                          |                               |
| Решение (общедоступное)                                                                                                    |                              |                          |                               |
| Инструкция по подготовке APMa к установке OC CH «Astra Linux» с<br>компакт-диска.                                                                                                    |                              |                          |                               |
| Войти в настройки BIOS по клавише «Del». Перейти в раздел «BIOS Features».<br>Выбрать пункт «Network Device BSS Priorities» и нажать «Enter». Выбрать пункт<br>«Boot Option #1» и нажать «Enter». Выбрать пункт Sobol и нажать «Enter».<br>Убедиться, что в строке «Boot Option #1» выбран «Sobol» и вернуться в раздел<br>«BIOS Features». Выбрать пункт «Boot Option #1» и нажать «Enter».<br>Sobol» и нажать «Enter». Убедиться, что в строке Boot Option #1 выбран<br>«Sobol». Выбрать пункт «Boot Option #2» и нажать «Enter». Выбрать пункт с<br>вашим приводом и нажать «Enter». Убедиться, что в строке Boot Option #2 выбран<br>ваш привод. Перейти в раздел «Save & Exit». Выбрать пункт «Save & Exit Setup»<br>и нажать «Enter». |                              |                          |                               |
| Инструкция по установке программного обеспечения на АРМ ОБИ/ АРМ ДЛ.                                                                                                    |                              |                          |                               |
| Операционная система «Astra Linux» - Раздел 3.1 «Руководство системного<br>программиста Программное обеспечение мониторинга» ИСКП.30247-01 32 01, стр. 7<br>(В пункте 3.1.9 при выборе программного обеспечения необходимо поставить<br>галочки на пунктах «Служба ALD» для APM ОБИ и APM ДЛ, «Киоск» для APM ДЛ,<br>«Сервер» для APM OБИ); ПО мониторинга - Раздел 3.3 «Руководство системного<br>программиста Программное обеспечение мониторинга» ИСКП.30247-01 32 01, стр.<br>17; Программный генератор паролей «Генератор» (только для APM ОБИ) – Раздел<br>3.2 Руководство оператора Программный генератор паролей «Генератор»<br>НПЭШ.00506-01 34, стр. 11; Настройка сети:                                                          |                              |                          |                               |
| Зайти в программу «Терминал Fly»                                                                                                    |                              |                          |                               |
| Записать команду, указанную на рисунке 2. Откроется файл, изображённый на<br>рисунке 3.                                                                                                    |                              |                          |                               |
| В соответствии с технологической картой внести изменения, нажать кнопку X,<br>затем Y для сохранения изменений.                                                                                                    |                              |                          |                               |
| Рисунок 1.                                                                                                    |                              |                          |                               |
| Рисунок 2.                                                                                                    |                              |                          |                               |
| Рисунок 3.                                                                                                    |                              |                          |                               |
| Инструкция изменению параметров BIOS. (Рисунок 4). Включить электропитание<br>MBY. Для входа в UEFI MBY нажать F2 или DEL при инициализации устройств.<br>Перейти в вкладку "Peripherals". Поменять в графе "Intel Processor Graphics"<br>состояние "Enabled" на состояние "Disabled" и убедится, что в графе "Initial<br>Display Output" выставлено "PCIe 1". Далее нажать клавишу "F10", подтвердить<br>сохранение настроек и выйти. Также необходимо проверить правильность времени.<br>Рисунок 4.                                                                                                    |                              |                          |                               |
|                                                                                                    | нтелеком» пла провеления ПНР |                          |                               |
| ч. обратиться в АС «вое                                                                                                    | полекони для проведения ниг. |                          |                               |
|                                                                                                    |                              |                          |                               |
|                                                                                                    |                              |                          |                               |
|                                                                                                    |                              |                          |                               |